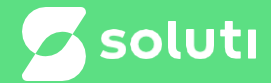

### Assine online - Processando

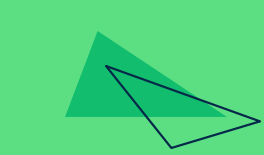

 $\wedge$ 

\*\*\*\*

bırdID

### Baixe o aplicativo pela play store em seu celular

#### App store

#### link:https://apps.appl e.com/br/app/birdid/id1450002184

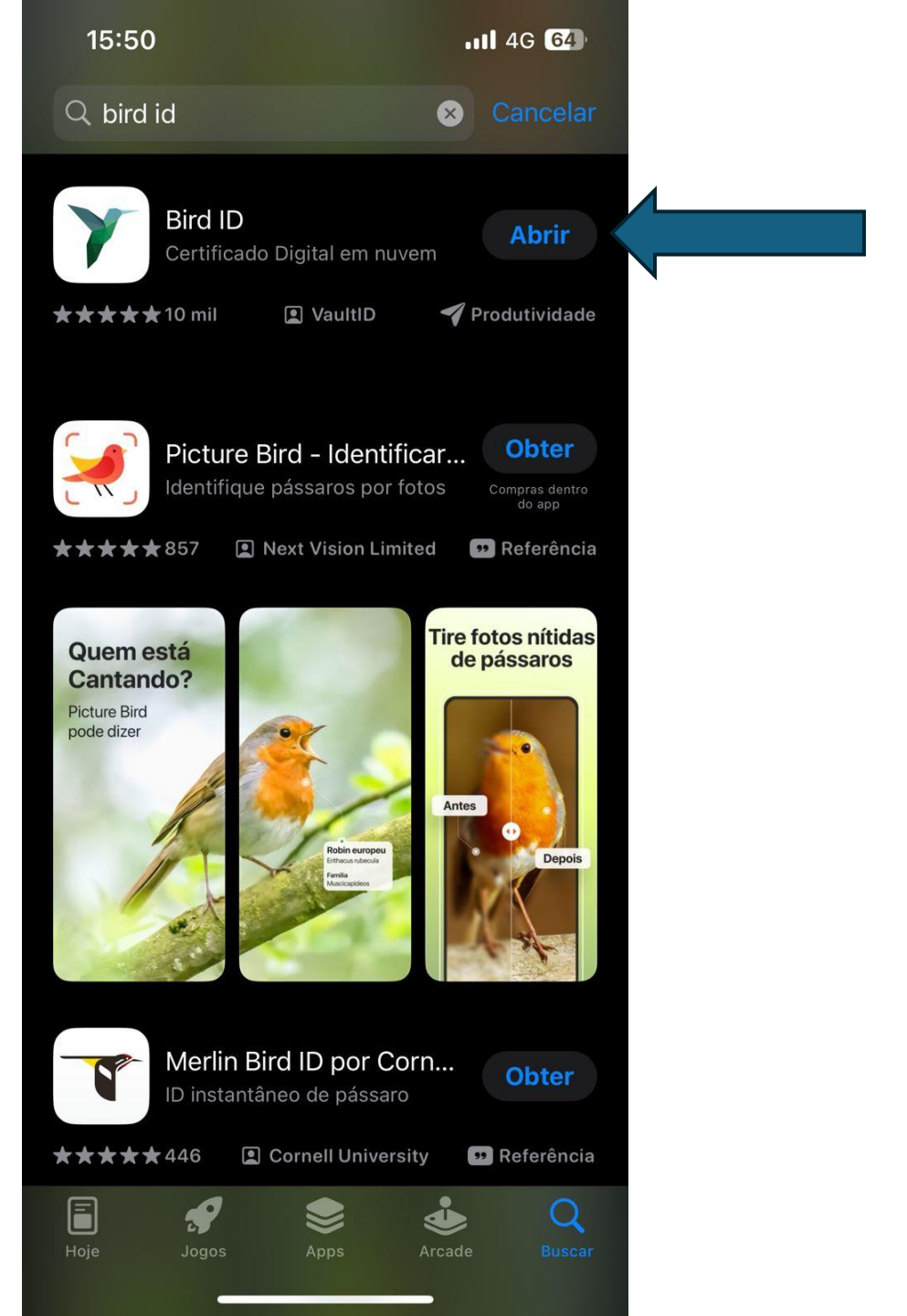

#### Após abrir o aplicativo, clica em proximo

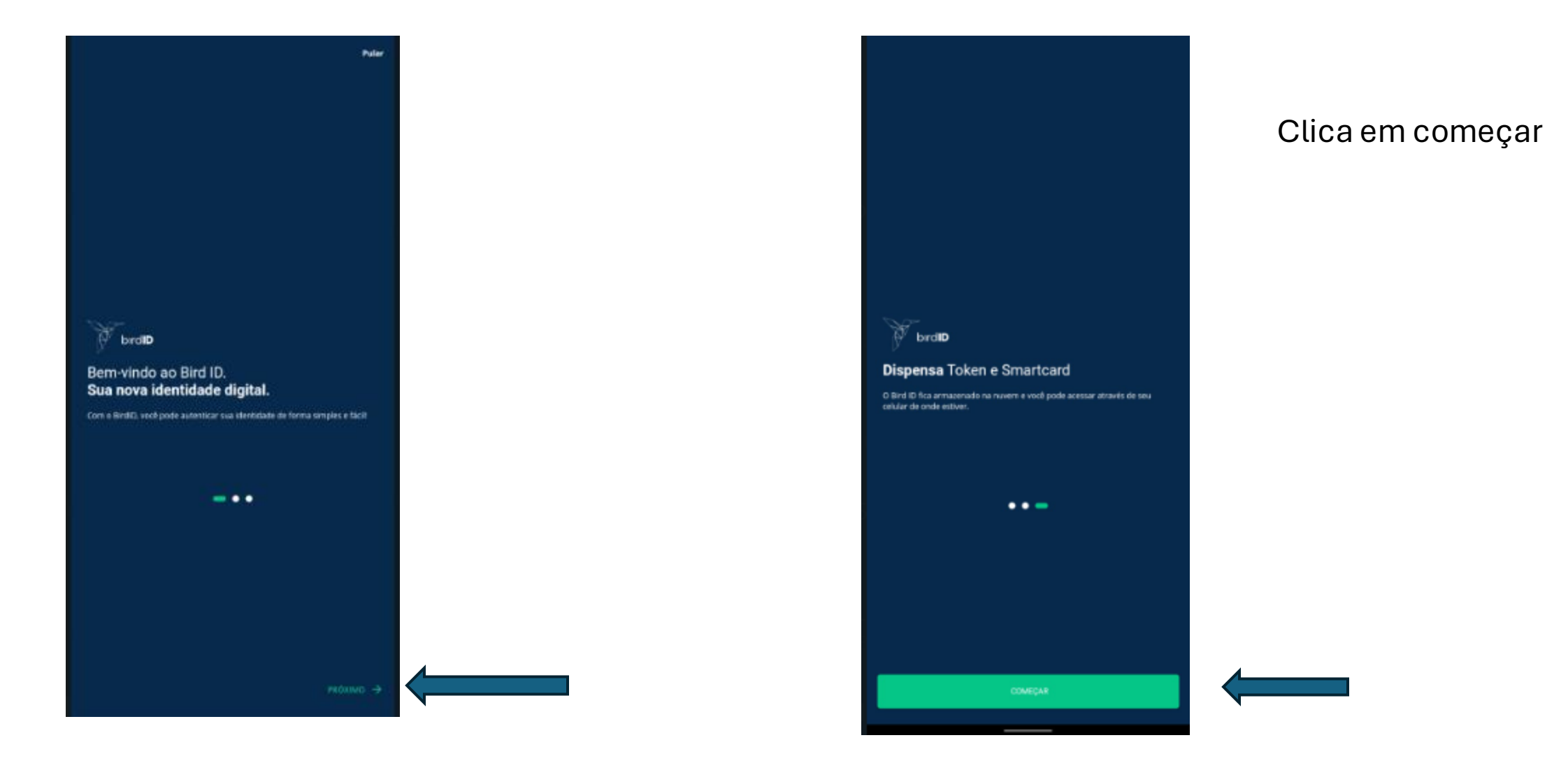

#### Cadastre a senha de acesso ao aplicativo

Olá! Que bom ter você aqui!

| bird <b>ID</b>                                                                                                    |                                                                                                    |
|----------------------------------------------------------------------------------------------------|----------------------------------------------------------------------------------------------------|
| Crie uma senha para acesso ao app                                                                                   |                                                                                                    |
| Sua sentia deve ter entre il e 12 caratteres, ter pelo menos una letra maioscola,<br>sena letra minoscola e oumenos |                                                                                                    |
| l o                                                                                                    |                                                                                                    |
| - Statesteen MARROARS motioning Normals                                                                             |                                                                                                    |
| Confirme sue serifie 💿                                                                                              |                                                                                                    |
|                                                                                                    |                                                                                                    |
|                                                                                                    |                                                                                                    |
|                                                                                                    |                                                                                                    |
|                                                                                                    |                                                                                                    |
|                                                                                                    |                                                                                                    |
|                                                                                                    | Notarrow use voel and a nin seven merhan Centre ads Detail include                                                  |
|                                                                                                    | dispusative.                                                                                                    |
|                                                                                                    |                                                                                                    |
| 1 2 3 4 5 6 7 8 9 0                                                                                                 | O our develo finant                                                                                                 |
| qwertyuiop                                                                                                    | o dhe nexta nater.                                                                                                  |
| asd fghjkl                                                                                                    | Instalar Certificado Bird ID Residue o e enal com suo amissão de Certificade aprovada? Agora Asisteridade aprovada? |
| 🕁 z x c v b n m 🗉                                                                                                   |                                                                                                    |
| 7123 .                                                                                                    | C Sincromizar este dispositivo<br>Ja tem o Bind IDP Entilio é só sincromizari                                       |
|                                                                                                    |                                                                                                    |
|                                                                                                    | Preting de partes                                                                                                   |

Clica em "Sincronizar este dispositivo "

Após clicar em sincronizar dispositivo, será necessario utilizar a senha de acesso ao painel BirdID para conseguir seguir com a sincronização.

< birdID

| M 1-10                                                               | 1 |                                                                                    |   |                            |
|----------------------------------------------------------------------|---|------------------------------------------------------------------------------------|---|----------------------------|
| × birdiD                                                             |   | Confirme seu dispositivo                                                           |   |                            |
| Sincronizar dispositivo                                              |   | Escolha uma da opções para confirmar o dispositivo que está sendo<br>sincrenizado. |   |                            |
| Informe sau CNF ou CNPs e a sua senha de acesso ao Portal do Usuária |   |                                                                                    |   |                            |
| Unidelo (CPF)/CNP)                                                   |   | ENVIAR CÓDIGO POR E-MAIL                                                           |   | Solicita o código OTP de   |
| O campo CHFICNEJ contem ao manos 11 digitos                          |   | ENVIAR CÓCIOD POR SMS                                                              |   | confirmação para receber o |
| Serita de Acesso au Purtal 💿                                         |   | UTILIZAR CÓDIGO DE DUTRO DISPOSITIVO                                               |   | código e sincronizar o     |
| Campo obrigatorio                                                    |   |                                                                                    |   |                            |
| Esqueeil a minha semba do portal                                     |   |                                                                                    |   | dispositivo                |
|                                                                      |   |                                                                                    |   |                            |
|                                                                      |   |                                                                                    |   |                            |
|                                                                      |   |                                                                                    |   |                            |
|                                                                      |   |                                                                                    |   |                            |
|                                                                      |   |                                                                                    |   |                            |
|                                                                      |   |                                                                                    |   |                            |
|                                                                      |   |                                                                                    |   |                            |
|                                                                      |   |                                                                                    |   |                            |
|                                                                      |   |                                                                                    |   |                            |
|                                                                      |   |                                                                                    |   |                            |
|                                                                      |   |                                                                                    |   |                            |
|                                                                      |   |                                                                                    |   |                            |
|                                                                      |   |                                                                                    |   |                            |
|                                                                      |   |                                                                                    |   |                            |
| CONTINUAR                                                            |   |                                                                                    |   |                            |
| LER CÓCHEO DR CODE NO PORTAL                                         |   |                                                                                    | • |                            |

# Digite o código recebido de acordo com a opção selecionada.

#### × birdID Confirme seu código O código foi enviado para o seu celular. Verifique o seu recebimento e insita-o no campo indicado. Após confirmar o código Digite o código aqui O código já foi enviado para o celular +55(52)98492\*\*\*\* OTP será solicitar que nomeie o dispositivo, podendo ser qualquer nome. REENVIAR CÓDIGO

VOLTAR

Dê um nome ao seu dispositivo Por fim, dè un nome a este dispositivo. Assim você terà un controle maior dos dispositivos que tem acesso ao Bird ID Nome do dispositivo

Instalar Certificado Bird ID

4

PROSSEGUR

## Prontinho! Após nomear o dispositivo o aplicativo já estará sincronizado.

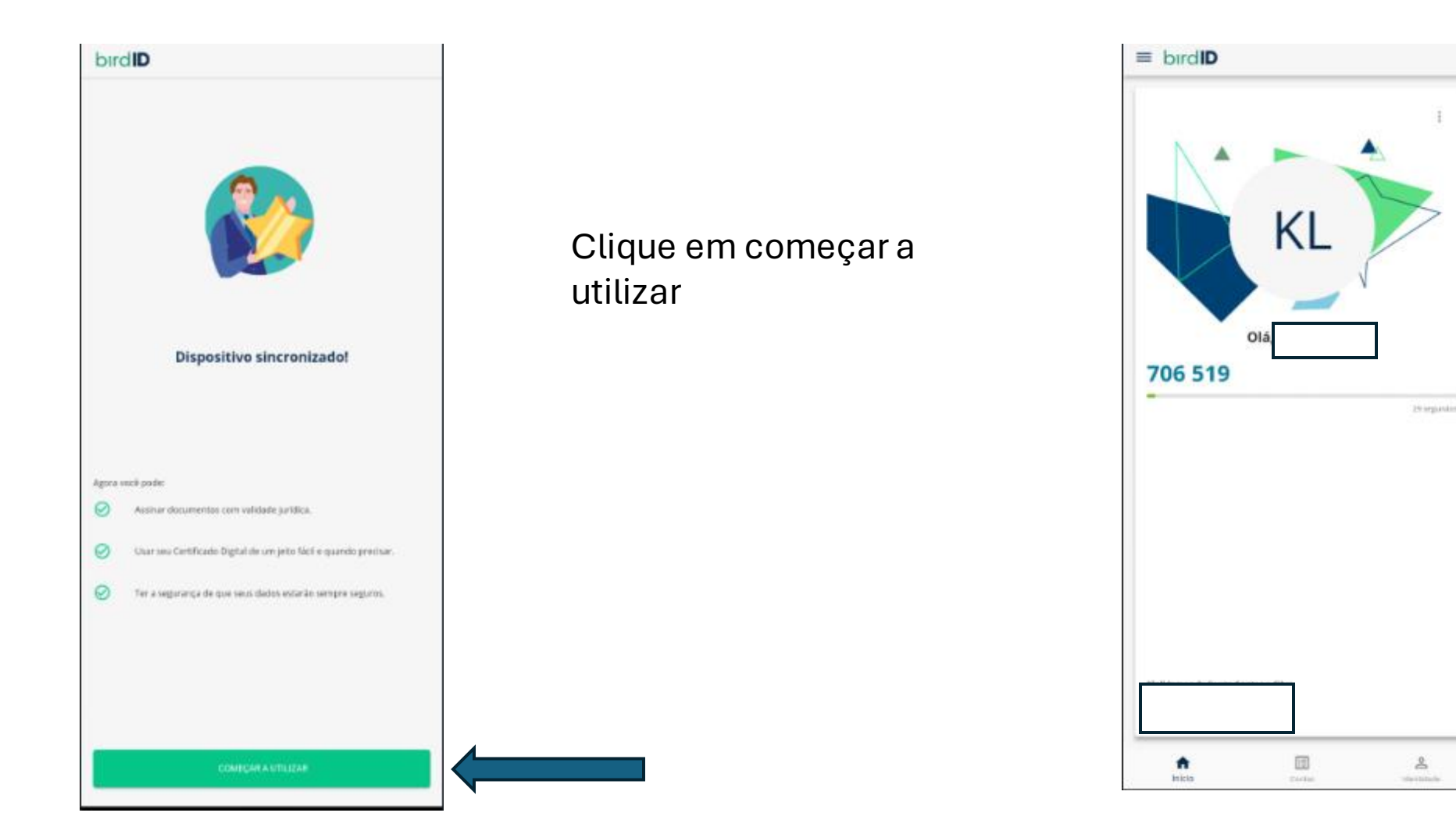

#### Observações

Certifique-se que as configurações de data e hora do computador estão em sincronismo automático.

Recomendamos utilizar uma rede wi-fi para realizar o processo de sincronismo do dispositivo.